### Tiskové služby CUPS pro OS/2 a eComstation

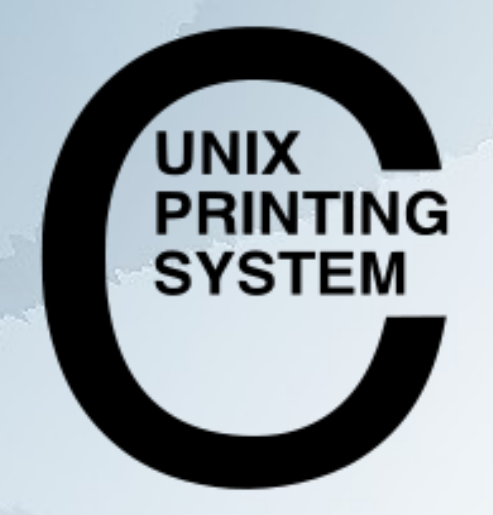

Warpstock 2009 CZ Raná u Loun 18.-20.9.2009

## **CUPS/2**?

- je OS/2 port unixových tiskových služeb CUPS
- přináší do světa OS/2 celou řadu ovladačů
- umožňuje tisknout na síťové i lokální tiskárny
- umožňuje sdílet lokální OS/2 tiskárnu okolnímu světu

... za vším hledejme Paula Smedleye !

### Podporovaná rozhraní

- LAN: LPD/LPR, IPP, HP JetDirect (socket)
- USB: s automatickou detekcí typu tiskárny
- LPT: s automatickou detekcí typu tiskárny
- sdílená na stanici v LAN s možností automatické detekce

## **Podporovaný HW**

• "Standardní" tiskárny (HP, Brother, Canon, Epson, OKI, IBM) pomocí Gutenprint a Ghostscriptu.

• "Exotické" tiskárny (XEROX, Samsung) pomocí Splix

### Instalace

 Ruční, rozbalením potřebných zip archivů do kořene disku (aktuální verze) Ke stažení na http://svn.netlabs.org/ecups/wiki/CupsPort

• Automatická pomocí warpin balíčku (starší verze) Ke stažení na ftp://ftp.netlabs.org/pub/ecups/eCUPS002.wpi

Instalace musí být provedena do kořene disku !!

Warpstock 2009 CZ Raná u Loun 18.–20.9.2009

### Administrace

## Pouze pomocí web rozhraní poskytované lokálním daemonem na adrese http://localhost:631

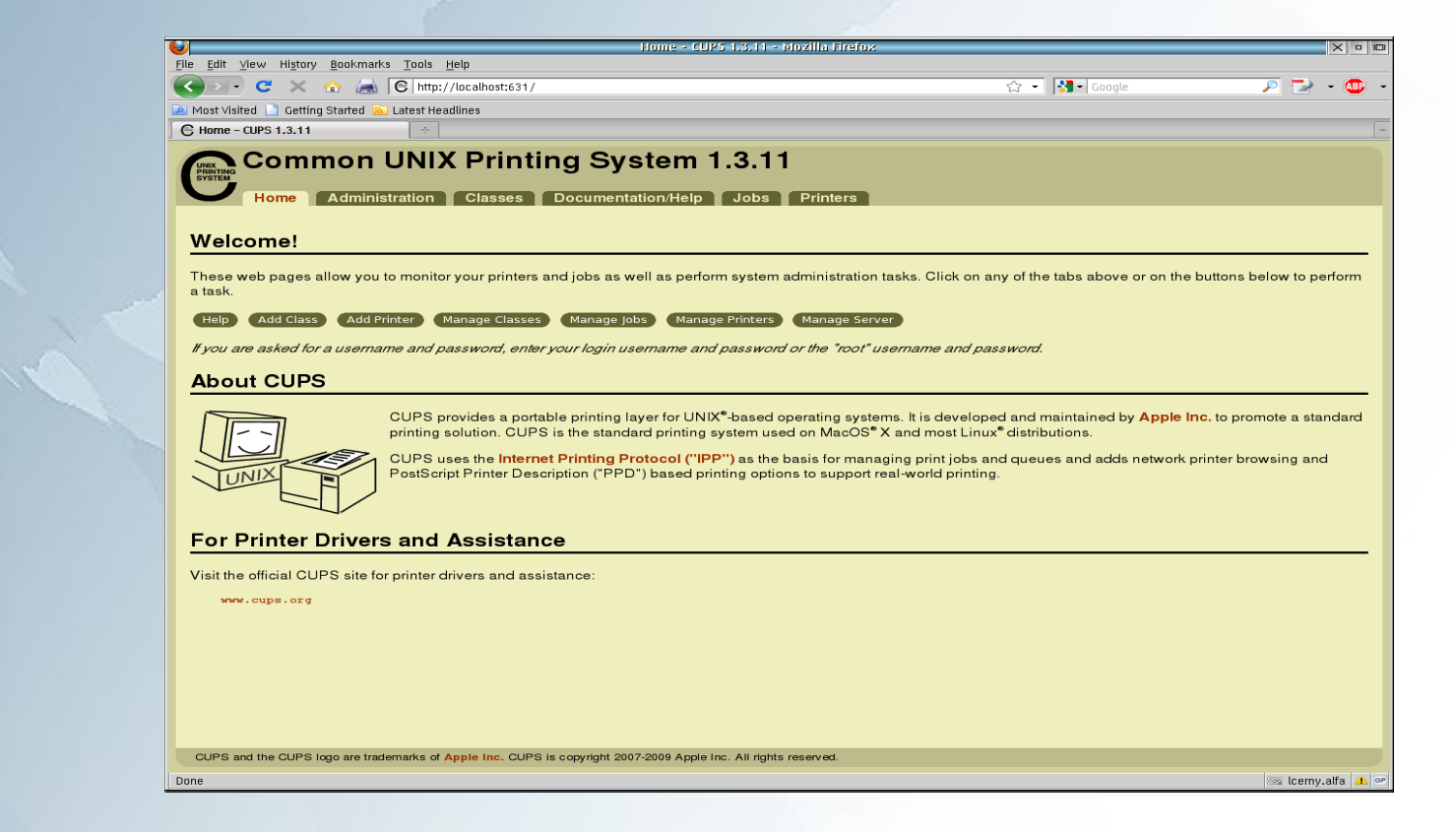

Warpstock 2009 CZ Raná u Loun 18.-20.9.2009

## Příklad: síťová LPD tiskárna

Ve web administraci klikněte na úvodní stránce na tlačítko "Add printer". Spustí se průvodce. Zadejte systémový název, umístění popř. popis. Pokračujte pomocí "Continue"

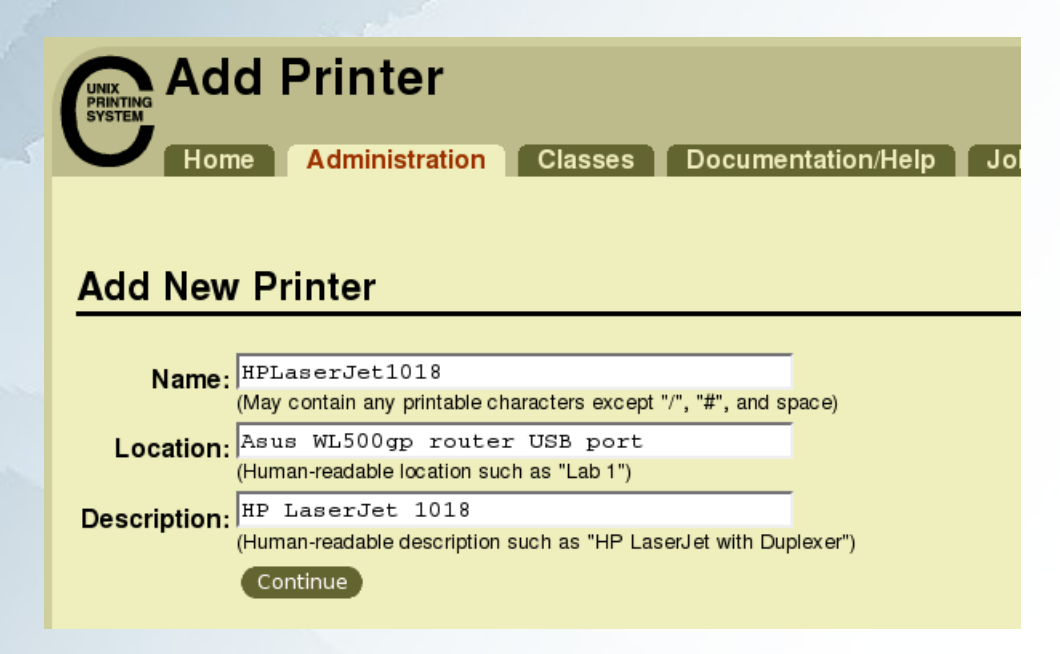

Warpstock 2009 CZ Raná u Loun 18.–20.9.2009 Vyberte typ rozhraní LPD/LPR ze seznamu podporovaných/detekovaných rozhraní. Pokračujte pomocí "Continue"

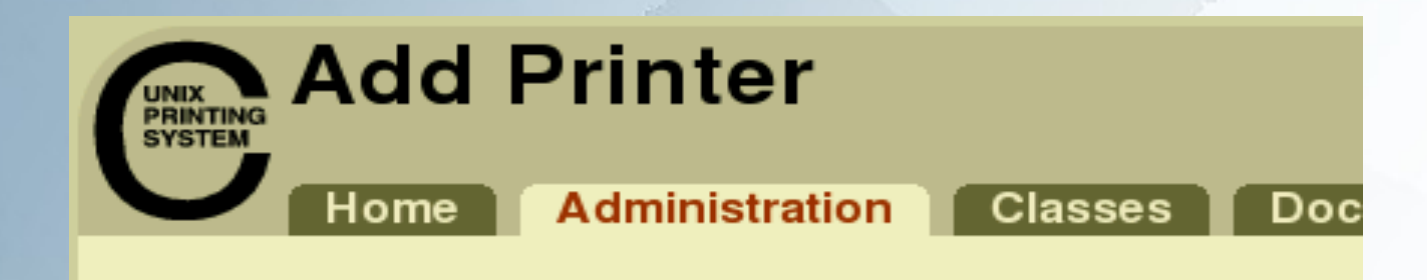

#### Device for HPLaserJet1018

| Device: | LPD/LPR Host or Printer | • |
|---------|-------------------------|---|
|         | Continue                |   |

Warpstock 2009 CZ Raná u Loun 18.-20.9.2009

#### Zadejte URI adresu zařízení v síti včetně jména fronty. Pokračujte pomocí "Continue"

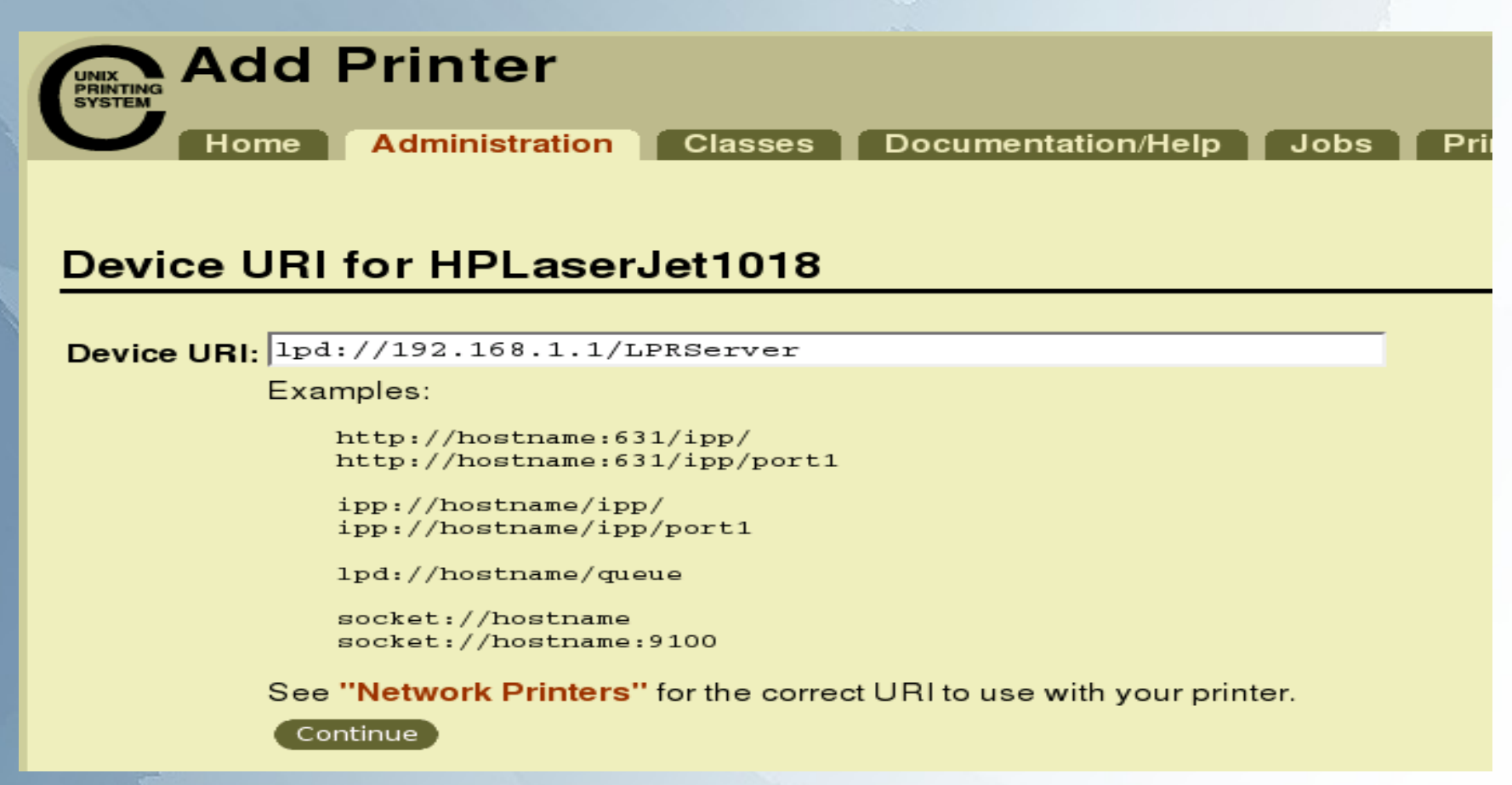

#### Vyberte výrobce ze seznamu. Pokračujte pomocí "Continue"

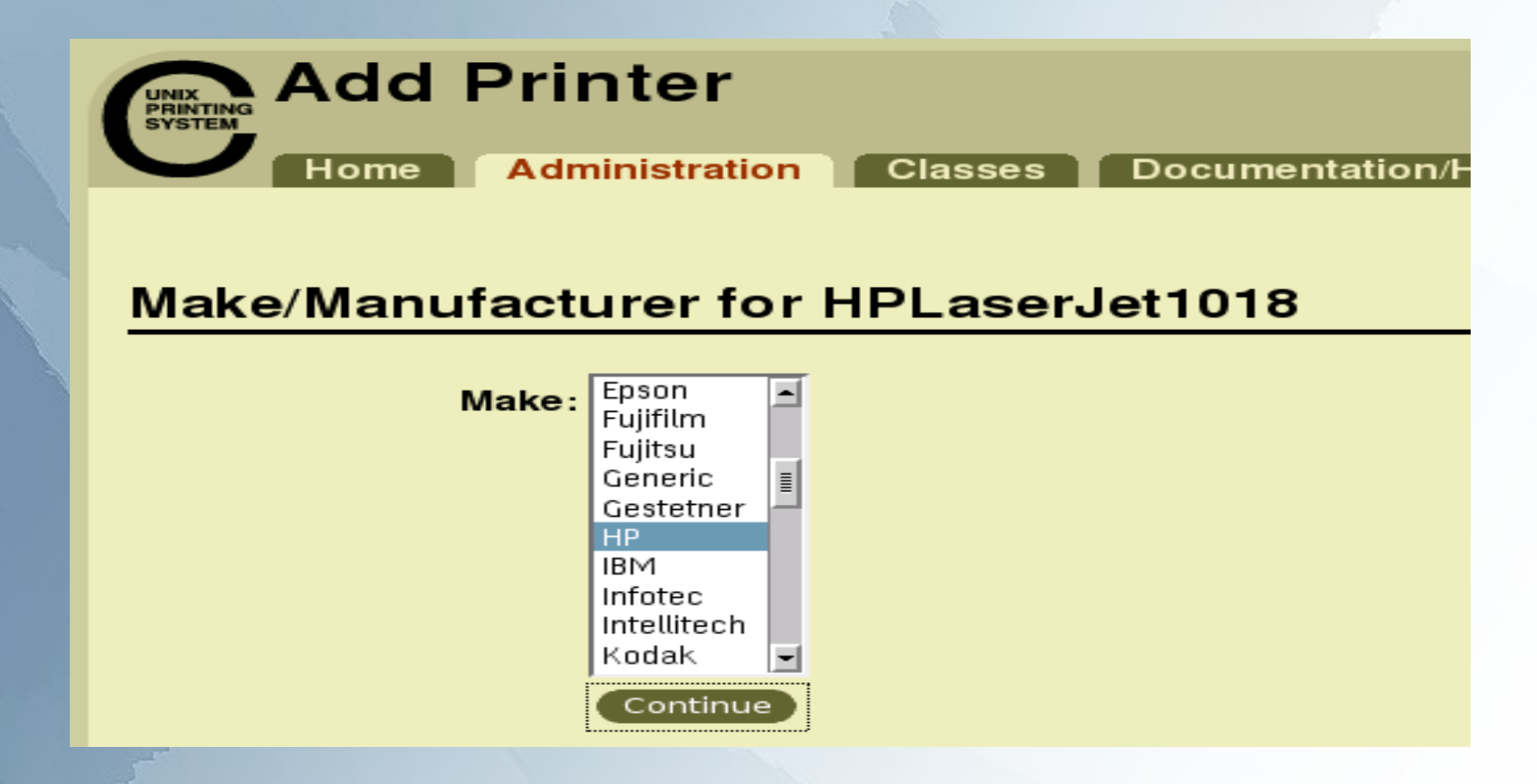

Vyberte model tiskárny pokud není detekován přesný typ, zvolte nejbližší podobný. Vytvořte tiskárnu pomocí "Add Printer"

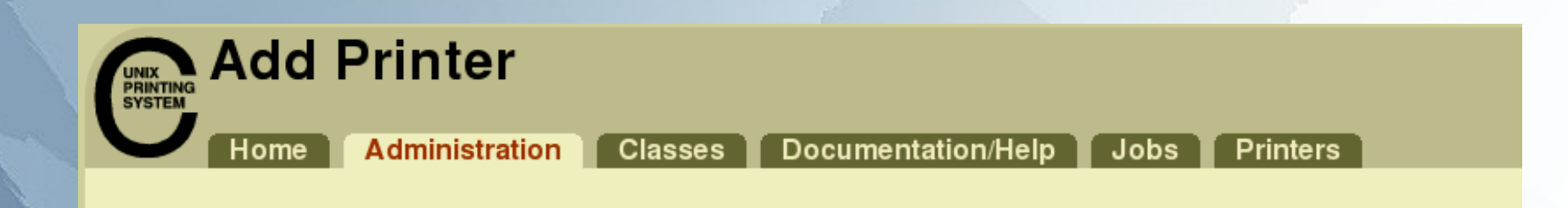

#### Model/Driver for HPLaserJet1018

| Model:                 | HP LaserJet 6P – CUPS+Gutenprint v5.2.4 Simplified (en)   | - |
|------------------------|-----------------------------------------------------------|---|
|                        | HP LaserJet 1010 – CUPS+Gutenprint v5.2.4 (en)            |   |
|                        | HP LaserJet 1010 – CUPS+Gutenprint v5.2.4 Simplified (en) |   |
|                        | HP LaserJet 1012 – CUPS+Gutenprint v5.2.4 (en)            |   |
|                        | HP LaserJet 1012 – CUPS+Gutenprint v5.2.4 Simplified (en) | = |
|                        | HP LaserJet 1015 – CUPS+Gutenprint v5.2.4 (en)            | 1 |
|                        | HP LaserJet 1015 – CUPS+Gutenprint v5.2.4 Simplified (en) |   |
|                        | HP LaserJet 1022 – CUPS+Gutenprint v5.2.4 (en)            |   |
|                        | HP LaserJet 1022 – CUPS+Gutenprint v5.2.4 Simplified (en) |   |
|                        | HP LaserJet 1100 – CUPS+Gutenprint v5.2.4 (en)            | - |
| Or Provide a PPD File: | Browse                                                    |   |
|                        | Add Printer                                               |   |
|                        |                                                           |   |

Warpstock 2009 CZ Raná u Loun 18.-20.9.2009

# Po vytvoření je možno nastavit některé výchozí parametry tiskárny.

| Set Printer Options Home Administration Classes Documentation/Help J   |                    |                                        |  |
|------------------------------------------------------------------------|--------------------|----------------------------------------|--|
| HPLaserJet1018: General                                                |                    |                                        |  |
| Media Size:                                                            | A4 💌               |                                        |  |
| Color Model:                                                           | Grayscale 🗾        | HPI aserJet1018: Output Control Common |  |
| Color Precision:                                                       | Normal 🚽           |                                        |  |
| Media Source:                                                          | Standard 🗾         |                                        |  |
| Print Quality:                                                         | Standard 🔽         | Color Correction: Default              |  |
| Resolution:                                                            | Automatic -        | Brightness: 1.000                      |  |
| 2-Sided Printing:                                                      | Off                |                                        |  |
| Shrink Page If Necessary to Fit Borders: Shrink (print the whole page) |                    | Brightness Fine Adjustment: 0.000      |  |
|                                                                        | Set Finter Options | Contrast: 1.000 🗾                      |  |
|                                                                        |                    | Contrast Fine Adjustment: 0.000 🔽      |  |
|                                                                        |                    | Image Type: Mixed Text and Graphics 🚽  |  |
|                                                                        |                    | Set Printer Options                    |  |

#### Stav tiskárny je možno ovládat a sledovat na stránce "Printers"

| Home Administration Classes                                                                                                    | Documentation/Help Jobs | Printers      |              |   |
|----------------------------------------------------------------------------------------------------|-------------------------|---------------|--------------|---|
| Search in Printers:                                                                                                    |                         |               | Search Clear | • |
|                                                                                                    | Showing 1               | of 1 printer. |              |   |
| HPLaserJet1018                                                                                                    | Sort De                 | scending      |              |   |
| Description: HP LaserJet 1018<br>Location: Asus WL500gp router USB port<br>Printer Driver: HP LaserJet 1015 - CUPS+Gutenprint v5.2.4<br>Printer State: idle, accepting jobs, published.<br>Device URI: lpd://192.168.1.1/LPRServer        |                         |               |              |   |
| Print Test Page       Stop Printer       Reject Jobs       Move All Jobs       Unpublish Printer       Modify Printer       Set Printer Options       Delete Printer         Cancel All Jobs       Set As Default       Set Allowed Users |                         |               |              |   |
| ▼ Sort Descending ▼                                                                                                    |                         |               |              |   |

### Příklad: lokální tiskárna

Pro nastavení lokální tiskárny lze použít výhod detekce. Postup je stejný, jen spustíme detekci tiskáren na stránce "Administration" pomocí tlačítka "Find New Printers".

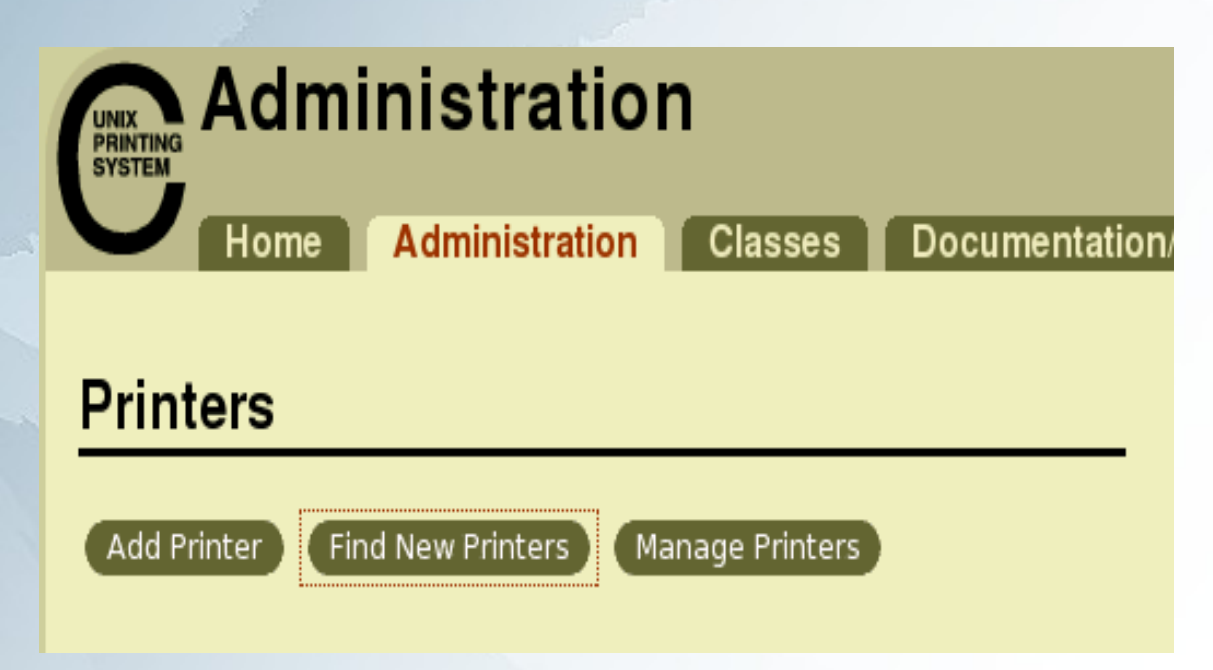

Výsledkem je seznam detekovaných lokálních tiskáren na LPT nebo USB portu. Stačí spustit průvodce tlačítkem "Add This Printer"

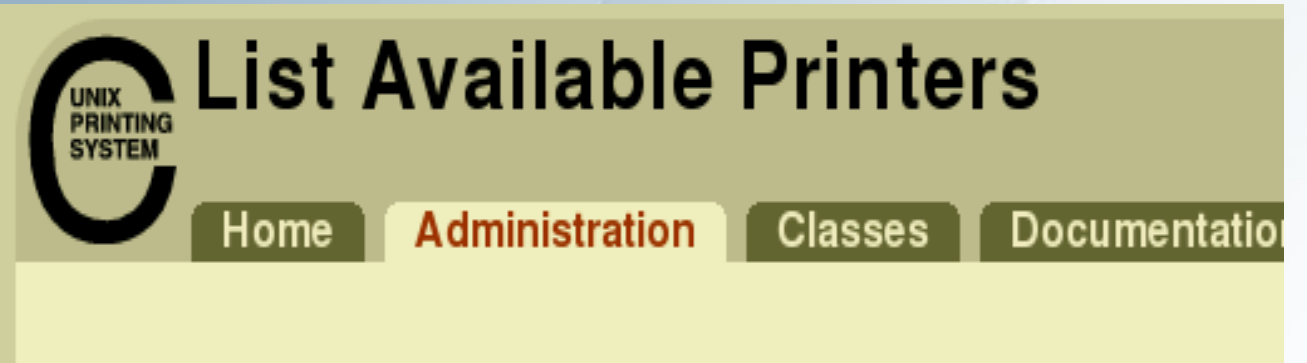

#### Available Printers

Add This Printer HP LaserJet 1018 (HP LaserJet 1018)

Warpstock 2009 CZ Raná u Loun 18.–20.9.2009

# Průvodce bude předkonfigurován na základě dat z detekované tiskárny.

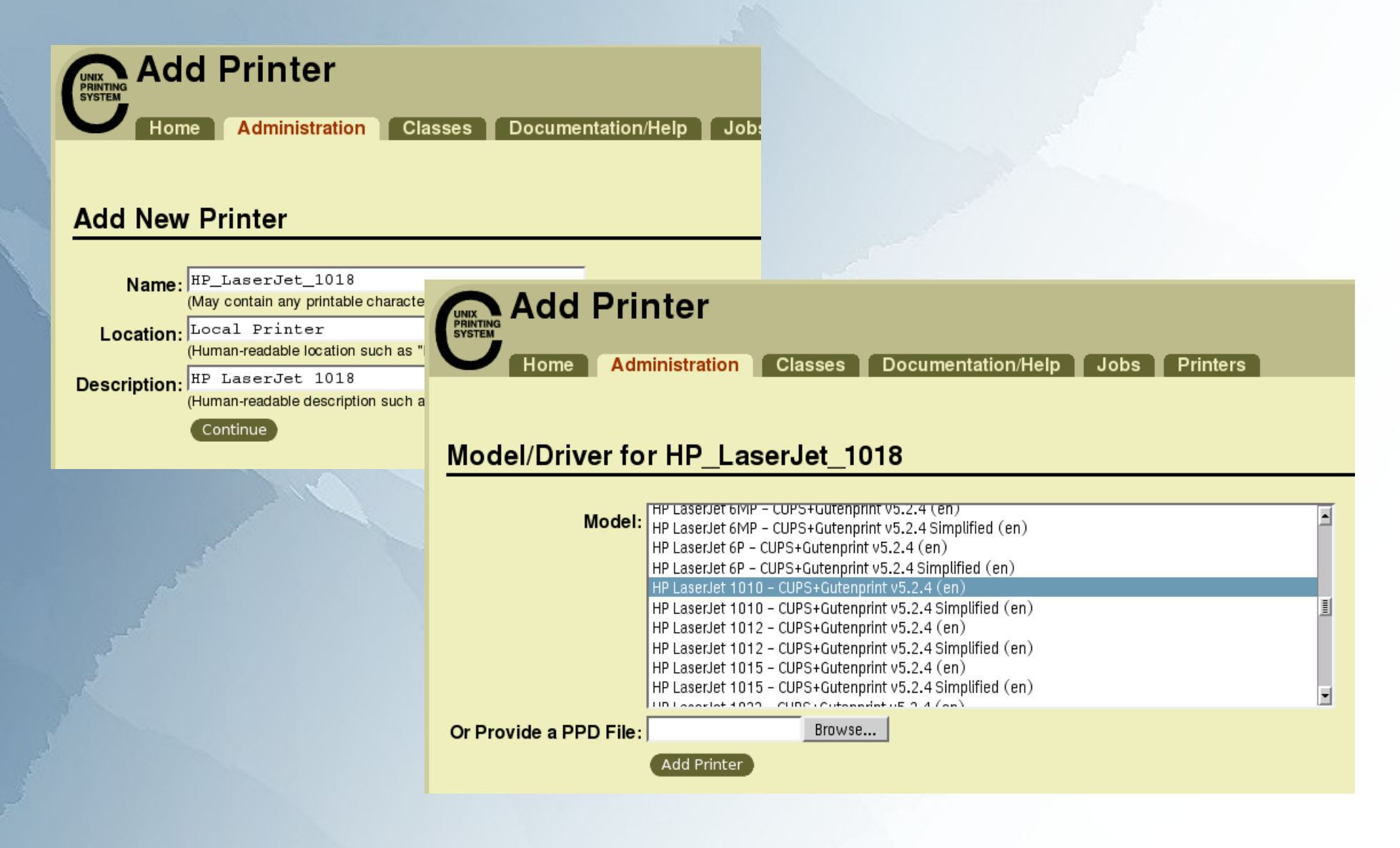

Warpstock 2009 CZ Raná u Loun 18.–20.9.2009

### V přehledu tiskáren je vidět i detekovaná URI adresa. Zde na lokálním USB portu a konkrétním zařízení.

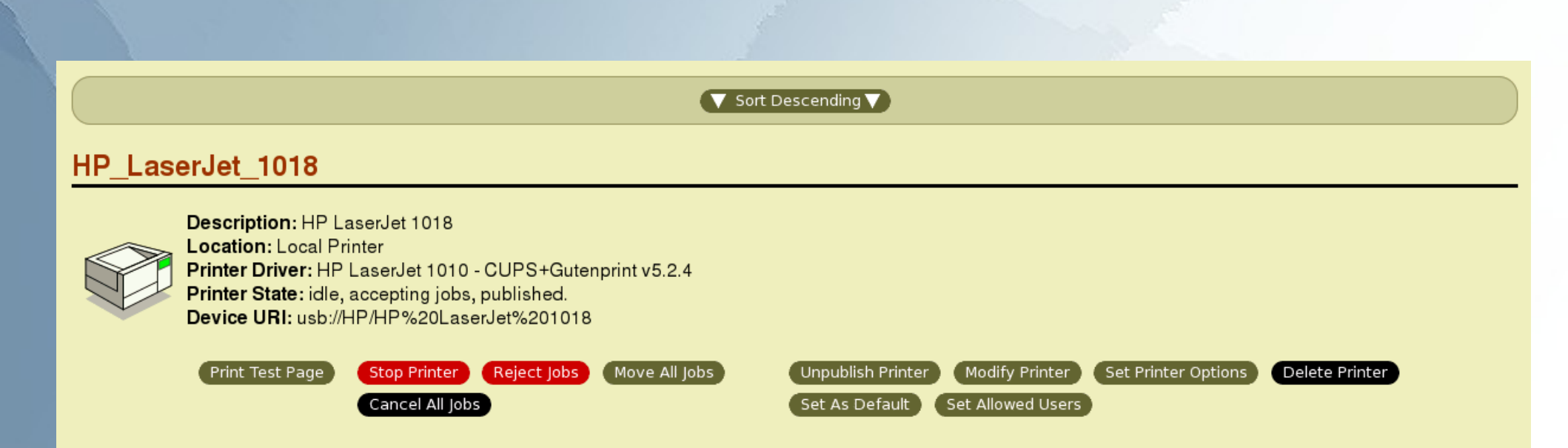

### Vytvoření WPS objektu tiskárny

Aby všechny WPS aplikace mohly tisknout na CUPS zařízení je nutno v systému vytvořit objekt a připojit jej k CUPS port driveru.

Potřebné printer a port drivery jsou součástí instalace CUPS balíku.

Warpstock 2009 CZ Raná u Loun 18.–20.9.2009

## Vytvoření WPS objektu tiskárny

## Standardním systémovým průvodcem vytvoříme lokální tiskárnu ...

| Printers       Eolder     Edit     Yiew     Selected     Help       Image: Selected printer     Image: Selected printer     Image: Selected printer     Image: Selected printer       Add printer drivers     Image: Selected printer     Image: Selected printer     Image: Selected printer | <ul> <li>Local Printer</li> <li>Network Printer</li> <li>Install</li> </ul> | Create a printer X D C<br>Select a printer type<br>er                                                                                                    | Create a Printer |   |
|----------------------------------------------------------------------------------------------------|-----------------------------------------------------------------------------|----------------------------------------------------------------------------------------------------|------------------|---|
| Install Printer "C:\ECS\SYSTEM\SGUIDE                                                                                                    | \ECSPRINT.EXE "                                                             | Name       Printer         Default printer driver         Image: Second state of the second state of the second st | Output port      | F |

Warpstock 2009 CZ Raná u Loun 18.–20.9.2009

## WPS objekt – ovladač

### Nainstalujte nový ovladač.

| Create a Printer                    |                                                                                                    |                                                                                                    |  |
|-------------------------------------|----------------------------------------------------------------------------------------------------|----------------------------------------------------------------------------------------------------|--|
| Name Printer                        | Output port                                                                                                    |                                                                                                    |  |
| Default printer driver              | ≤ Install New Printer Driver                                                                                                    |                                                                                                    |  |
| PSCRIPT.Apple Color LaserWriter 12/ | Printer Driver Selection<br>● <u>P</u> rinter driver shipped with eComStation<br>● <u>O</u> ther eComStation printer driver               |                                                                                                    |  |
|                                     | Directory Printer driver Icon Title                                                                                                    | Eind<br>Drinter driver                                                                                                    |  |
| Install new printer driver          | HP DeskJet Portable<br>HP DraftMaster I<br>HP DraftMaster II<br>HP DraftMaster MX Plotter                                                 | The printer drivers that you selected were successfully install<br>Press OK to return to the Create a Printer window and press<br>Create to complete the installation of your printer. |  |
|                                     | HP DraftMaster RX Plotter         HP DraftMaster SX Plotter         HP DraftPro         HP LaserJet 1015         HP LaserJet 1018 foo2zis | PLOTTERS<br>PLOTTERS<br>LASERJET<br>PSCRIPT                                                                                                    |  |
|                                     | Install Refresh Cancel Help                                                                                                    | *                                                                                                    |  |

Warpstock 2009 CZ Raná u Loun 18.-20.9.2009

### WPS objekt – port

Po vytvoření objektu tiskárny přejděte zpět do vlastností tiskárny, pojmenujte tiskárnu nějak "lidsky" a nainstalujte nový port.

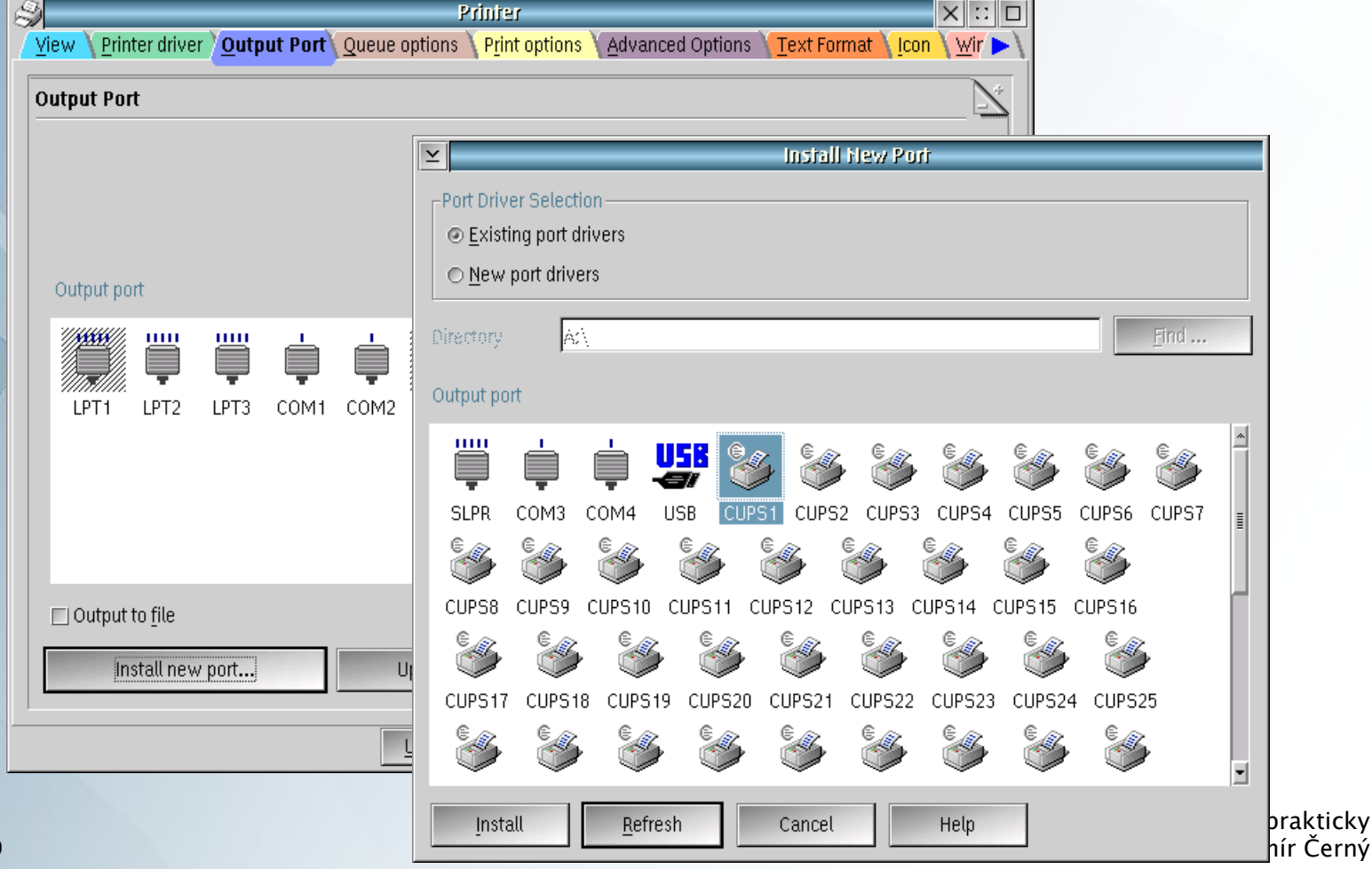

Warpstock 2009 CZ Raná u Loun 18.-20.9.2009

## WPS objekt – port

Ve vlastnostech portu zadejte adresu CUPS serveru a jméno CUPS tiskárny. Jméno zjistíte ve web administraci na stránce "Printers" ...

#### HPLaserJet1018

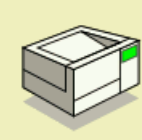

Description: HP LaserJet 1018 Location: Asus WL500gp router USB port Printer Driver: HP LaserJet 1015 - CUPS+Gutenprint v5.2.4 Printer State: idle, accepting jobs, published. Device URI: lpd://192.168.1.1/LPRServer

| CUP51 - Properties    |                |  |
|-----------------------|----------------|--|
| CUPS Server:          | localhost      |  |
| CUPS Printer Name:    | HPLaserJet1018 |  |
| 💌 Send as binary file | <b>.</b>       |  |
| OK Cancel             | ]              |  |

### Odkazy

Rozcestník: http://svn.netlabs.org/ecups/wiki

Setup How-to: http://svn.netlabs.org/ecups/wiki/HowTo

### DEMO

Nastavení síťové tiskárny, vytvoření WPS objektu pro tiskárnu a vytvoření lokálního CUPS portu.

Tisk bude zachycen ovladačem portu, přesměrován na lokální CUPS server, který odešle data na cílovou tiskárnu